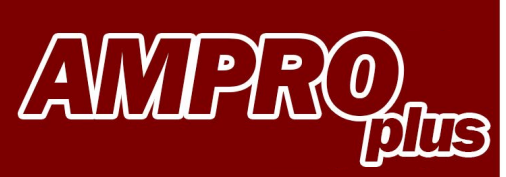

# **USER MANUAL** SD CARD DATA EXPORT

8 Bluetooth

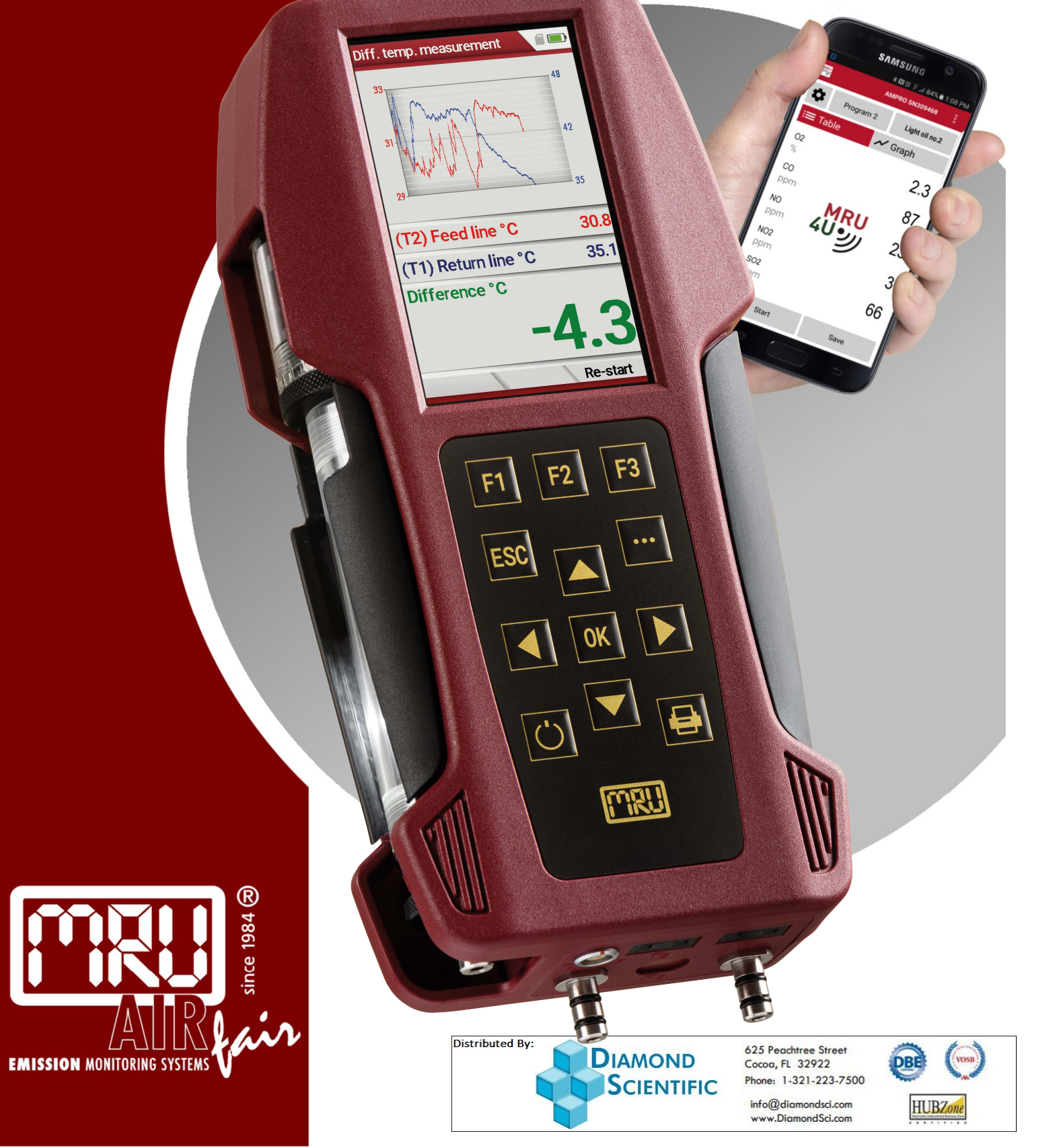

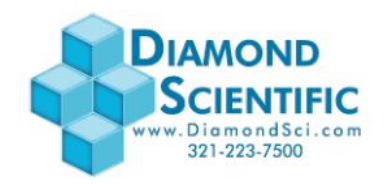

Start the analyzer

SD card must be inserted and the SD symbol must be green. Press **F2** (storage)

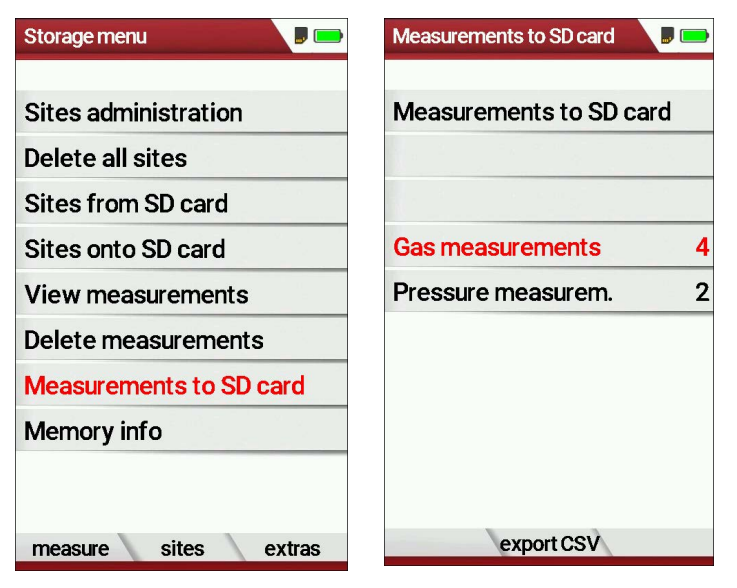

Scroll down to **Measurements to SD card** – press **OK** The analyzer displays all saved measurements Press **F2** – export CSV Analyzer will display **please wait** and then **Data was exported** 

Remove SD card and insert it into your computer / laptop The file on the SD card will have a name like: **EMI0001 or similar** 

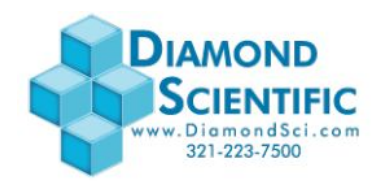

The following is for Excel 2016 – please read your Excel manual in case you have an older version.

#### Open Excel

| ₽              | ∽- ¢- [               | à •                    |                            |                   |                                          |           |          |                                 |          |                    |           |       |
|----------------|-----------------------|------------------------|----------------------------|-------------------|------------------------------------------|-----------|----------|---------------------------------|----------|--------------------|-----------|-------|
| File           | Home                  | Insert                 | Page Layout                | Formulas          | Data                                     | Review    | View     | 🖓 Tell m                        | e wha    | t you wa           | ant to do |       |
| From<br>Access | From From<br>Web Text | From Othe<br>Sources + | er Existing<br>Connections | New<br>Query - Co | Show Querie<br>From Table<br>Recent Sour | es Refres | Cor      | nnections<br>perties<br>t Links | 2↓<br>∡↓ | Z A<br>A Z<br>Sort | Filter    | Clear |
|                | Get Ex                | ternal Data            |                            | Get &             | Transform                                |           | Connecti | ons                             |          |                    | Sort & Fi | iter  |
| A1             | • 1                   | ×                      | √ f <sub>x</sub>           |                   |                                          |           |          |                                 |          |                    |           |       |
| 4              | A B                   | 0                      | . D                        | E                 | F                                        | G         | н        | I                               | 1        | J                  | к         | L     |

### Click the DATA tab Select Get External Data From Text

| Import Text File                                                                  |                    |                    |                      |                   |       |       |                      |    |        | × |
|-----------------------------------------------------------------------------------|--------------------|--------------------|----------------------|-------------------|-------|-------|----------------------|----|--------|---|
| 🕒 🗢 📕 🕨 Comp                                                                      | uter 🕨 data (\\fs- | mru-01) (Z:) 🕨 MRU | MONEY > Price List > |                   | •     | 47    | Search Price Li      | st |        | ٩ |
| Organize 🔻 New f                                                                  | older              |                    |                      |                   |       |       |                      |    |        | 0 |
| 🔛 Recent Places                                                                   | * Name             | ^                  | Date modified        | Туре              | Size  |       |                      |    |        |   |
| 🝊 OneDrive                                                                        | 2010               |                    | 07.07.2015 14:39     | File folder       |       |       |                      |    |        |   |
|                                                                                   | 2011               |                    | 07.07.2015 14:39     | File folder       |       |       |                      |    |        |   |
| Libraries                                                                         | 2012               |                    | 30.09.2015 08:20     | File folder       |       |       |                      |    |        |   |
| Documents                                                                         | 3013               |                    | 30.09.2015 08:19     | File folder       |       |       |                      |    |        |   |
| Music                                                                             | 3 2014             |                    | 07.07.2015 14:42     | File folder       |       |       |                      |    |        |   |
| Videor                                                                            | 2015               |                    | 10.11.2015 08:36     | File folder       |       |       |                      |    |        |   |
| Videos                                                                            | E 🔒 2016           |                    | 12.05.2016 12:18     | File folder       |       |       |                      |    |        |   |
| 🜏 Homegroup                                                                       | EMI0000            | 5                  | 24.05.2016 13:20     | Microsoft Excel C |       | 15 KB |                      |    |        |   |
| P Computer<br>COS (C:)<br>HP_RECOVERY (E<br>Removable Disk (<br>data (\\fs-mru-0; |                    |                    |                      |                   |       |       |                      |    |        |   |
| Fil                                                                               | e name: EMI00005   |                    |                      |                   | Tools | •     | Text Files<br>Import |    | Cancel | • |

Select your EMI..... file and press import

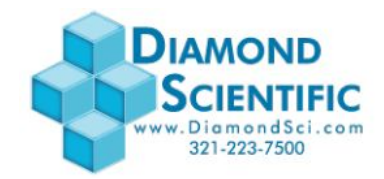

| Text Import Wizard - Step 1 of 3                                                                                                    |
|----------------------------------------------------------------------------------------------------|
| The Text Wizard has determined that your data is Fixed Width.                                                                                                    |
| If this is correct, choose Next, or choose the data type that best describes your data.                                                                                                    |
| Original data type                                                                                                    |
| Choose the file type that best describes your data:                                                                                                    |
| <u>Delimited</u> - Characters such as commas or tabs separate each field.                                                                                                    |
| Prixed Width - Fields are aligned in columns with spaces between each field.                                                                                                    |
| Start import at row: 1 🗘 File origin: 932 : Japanese (Shift-JIS)                                                                                                    |
| My data has headers.                                                                                                    |
| Preview of file Z:\MRU\MONEY\Price List\EMI00005.csv.                                                                                                    |
| 1 Site no., Site 2nd line, Date, Time, meas.program, fuel type, CO2max (4) [4], O2 ^ 2 l2 AIR HTR OUT, 02/10/2016, 13:31:01, Program 1, Coal Bituminous, 18.5, 7.0, 3 l2 AIR HTR OUT, 02/10/2016, 13:44:54, Program 1, Coal Bituminous, 18.5, 7.0, 4 l2 AIR HTR OUT, 02/10/2016, 14:01:18, Program 1, Coal Bituminous, 18.5, 7.0, |
| 512 AIR HTR OUT,,04/07/2016,18:48:20, Program 1, Natural gas,11.7,3.0, 25.7 +                                                                                                    |
| , , , , , , , , , , , , , , , , , , , ,                                                                                                    |
| Cancel < Back <u>Next &gt;</u> <u>Finish</u>                                                                                                    |

Select Delimited Select My data has headers Press NEXT

| Text Import Wizard - Step                                                                                                    | 2 of 3                                                                                                    | 8 X                                                |  |  |  |  |  |  |  |
|----------------------------------------------------------------------------------------------------|----------------------------------------------------------------------------------------------------|----------------------------------------------------|--|--|--|--|--|--|--|
| This screen lets you set the delimiters your data contains. You can see how your text is affected in the preview below. Delimiters Tab Semicolon Tgeat consecutive delimiters as one |                                                                                                    |                                                    |  |  |  |  |  |  |  |
| Image: Comma     Tex       Space     Other:       Data greview                                                                                                    | d gualifier:                                                                                                    |                                                    |  |  |  |  |  |  |  |
| Site no.<br>12 AIR HIR OUT<br>12 AIR HIR OUT<br>12 AIR HIR OUT<br>12 AIR HIR OUT<br>4 III                                                                                            | :e 2nd line Date Time meas.program fuel (<br>02/10/2016 13:31:01 Program 1 Coal 1<br>02/10/2016 13:44:54 Program 1 Coal 1<br>02/10/2016 14:01:18 Program 1 Coal 1<br>04/07/2016 18:48:20 Program 1 Natur | type<br>Bitumino<br>Bitumino<br>Bitumino<br>al gas |  |  |  |  |  |  |  |
| Cancel < <u>B</u> ack <u>Pinish</u>                                                                                                    |                                                                                                    |                                                    |  |  |  |  |  |  |  |

Select Comma Press NEXT

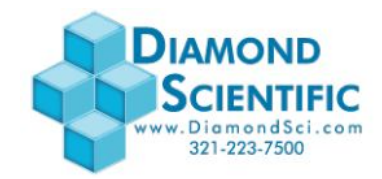

| Text Import Wizard - Step 3 of 3                                                                                                    |                      | 8 ×                     |  |  |  |  |  |  |  |
|----------------------------------------------------------------------------------------------------|----------------------|-------------------------|--|--|--|--|--|--|--|
| This screen lets you select each column and set the Data Format.         Column data format <u>G</u> eneral <u>I</u> ext <u>Date: DMY         DM on to import column (skip)               Data preview   </u> |                      |                         |  |  |  |  |  |  |  |
| General General                                                                                                    | General General      | General General         |  |  |  |  |  |  |  |
| 12 AIR HTR OUT                                                                                                    | 02/10/2016 13:31:01  | Program 1 Coal Bitumino |  |  |  |  |  |  |  |
| 12 AIR HTR OUT                                                                                                    | 02/10/2016 13:44:54  | Program 1 Coal Bitumino |  |  |  |  |  |  |  |
| 12 AIR HTR OUT                                                                                                    | 02/10/2016 14:01:18  | Program 1 Coal Bitumino |  |  |  |  |  |  |  |
| 12 AIR HIR OUT                                                                                                    | p4/07/2016 ft8:48:20 | program 1 Natural gas + |  |  |  |  |  |  |  |
| •                                                                                                    |                      | ,                       |  |  |  |  |  |  |  |
| Cancel < <u>B</u> ack Next > <u>F</u> inish                                                                                                    |                      |                         |  |  |  |  |  |  |  |

#### Press Finish

| E 5·∂·Q = |                                             |                                            |                      |                                |                                                           |                              |                     |               |                  | Book1 - Excel            |                                          |                   |                          |
|-----------|---------------------------------------------|--------------------------------------------|----------------------|--------------------------------|-----------------------------------------------------------|------------------------------|---------------------|---------------|------------------|--------------------------|------------------------------------------|-------------------|--------------------------|
| ,         | File Home I                                 | Insert Page L                              | ayout Fo             | rmulas                         | Data Review                                               | v View Ω⊺                    | ell me what you war | nt to do      |                  |                          |                                          |                   |                          |
| Fre       | om From From F<br>cess Web Text<br>Get Exte | rom Other El<br>Sources - Con<br>rnal Data | xisting vinections Q | Verw<br>Jery - Co F<br>Get & 1 | Show Queries<br>From Table<br>Recent Sources<br>Transform | Refresh<br>All + Connections | ons 21 72           | Filter        | ply<br>nced Colu | at to Flash<br>Imns Fill | Remove Da<br>Duplicates Valida<br>Data T | ata Co<br>ation • | <b>→</b> □<br>onsolidate |
| A         | A1 * : × < k                                |                                            |                      |                                |                                                           |                              |                     |               |                  |                          |                                          |                   |                          |
| 1         | A                                           | В                                          | с                    | D                              | E                                                         | F                            | G                   | н             | I                | J                        | к                                        | L                 | м                        |
| 1         | Site no.                                    | Site 2nd line                              | Date                 | Time                           | meas.program                                              | fuel type                    | CO2max (%) [%]      | O2ref (%) [%] | T-gas [~C]       | T-air [-C]               | Dewpoint [-C]                            | 02 [%]            | CO2 [%]                  |
| 2         | 12 AIR HTR OUT                              |                                            | 02.10.2016           | 13:31:01                       | Program 1                                                 | <b>Coal Bituminous</b>       | 18.5                | 7             | 22.3             | 21.6                     | 0                                        | 14.7              | 5.5                      |
| 3         | 12 AIR HTR OUT                              |                                            | 02.10.2016           | 13:44:54                       | Program 1                                                 | <b>Coal Bituminous</b>       | 18.5                | 7             | 22.1             | 21.1                     | 0                                        | 15.6              | 4.7                      |
| 4         | 12 AIR HTR OUT                              |                                            | 02.10.2016           | 14:01:18                       | Program 1                                                 | Coal Bituminous              | 18.5                | 7             | 22               | 21.1                     | 0                                        | 15.3              | 5                        |
| 5         | 12 AIR HTR OUT                              |                                            | 04.07.2016           | 18:48:20                       | Program 1                                                 | Natural gas                  | 11.7                | 3             | 25.7             | 24.7                     | 0                                        | 21                | 0                        |
| 6         | 12 AIR HTR OUT                              |                                            | 04.07.2016           | 18:48:25                       | Program 1                                                 | Natural gas                  | 11.7                | 3             | 26.2             | 24.7                     | 29.6                                     | 17.8              | 1.8                      |
| 7         | 12 AIR HTR OUT                              |                                            | 04.07.2016           | 18:48:30                       | Program 1                                                 | Natural gas                  | 11.7                | 3             | 26.3             | 24.7                     | 37.6                                     | 15.3              | 3.2                      |
| 8         | 12 AIR HTR OUT                              |                                            | 04.07.2016           | 18:48:35                       | Program 1                                                 | Natural gas                  | 11.7                | 3             | 26.3             | 24.7                     | 55.1                                     | 3.7               | 9.7                      |
| 9         | 12 AIR HTR OUT                              |                                            | 04.07.2016           | 18:48:41                       | Program 1                                                 | Natural gas                  | 11.7                | 3             | 26.3             | 24.7                     | 52.6                                     | 6.1               | 8.3                      |
| 10        | 12 AIR HTR OUT                              |                                            | 04.07.2016           | 18:48:46                       | Program 1                                                 | Natural gas                  | 11.7                | 3             | 26.4             | 24.8                     | 52.9                                     | 5.8               | 8.5                      |
| 11        | 12 AIR HTR OUT                              |                                            | 04.07.2016           | 18:48:51                       | Program 1                                                 | Natural gas                  | 11.7                | 3             |                  | 24.8                     | 50.2                                     | 8.1               | 7.2                      |
| 12        | 12 AIR HTR OUT                              |                                            | 04.07.2016           | 18:48:56                       | Program 1                                                 | Natural gas                  | 11.7                | 3             | 250.4            | 24.9                     | 49.2                                     | 8.9               | 6.7                      |
| 13        | 12 AIR HTR OUT                              |                                            | 04.07.2016           | 18:49:01                       | Program 1                                                 | Natural gas                  | 11.7                | 3             | 250.3            | 24.8                     | 48.8                                     | 9.2               | 6.6                      |
| 14        | 12 AIR HTR OUT                              |                                            | 04.07.2016           | 18:49:05                       | Program 1                                                 | Natural gas                  | 11.7                | 3             | 250.3            | 24.9                     | 48.6                                     | 9.3               | 6.5                      |

### This is what you will see.